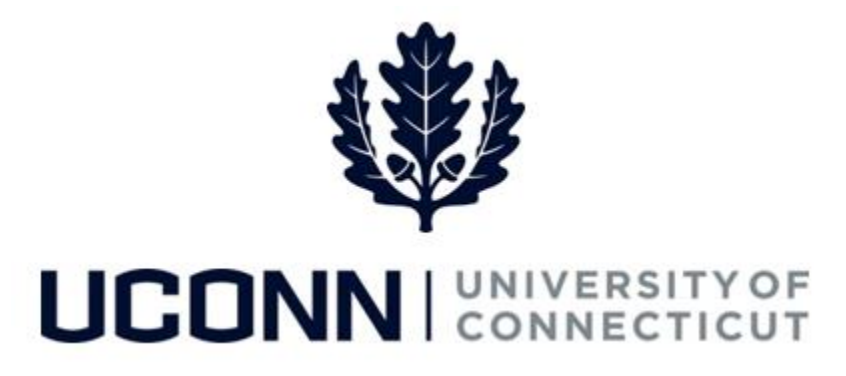

## **University of Connecticut**

# **Approving Prior Period Adjustments**

#### Overview

This job aid instructs supervisors, timekeepers, or those responsible for approving a timesheet, the steps necessary to manage prior period adjustments. Approvers can be made aware of prior period adjustments in the following ways:

- 1. The Approver receives a message on the Approve Payable Time page
- 2. The employee communicates the timesheet change directly to the Approver

Prior period adjustments are entered and approved the same way that regular time is entered and approved. Prior period adjustments can be completed <u>up to four pay periods</u> in the past, and can be performed on duration, time reporting codes or shifts. If time later than four pay periods needs to be adjusted, the employee must contact the Payroll Department to complete the adjustment on their behalf.

This job aid focuses on approving prior period adjustments through the **Approve Payable Time** page.

| Term                    | Description                                                                                                    |
|-------------------------|----------------------------------------------------------------------------------------------------|
| Payable Time            | Time that is created during the Time Administration process.<br>Payable time means the time has passed validation and is ready<br>to be loaded to the Payroll module for paycheck calculation. |
| Prior Period Adjustment | Any adjusting entry made to the timesheet after time has been<br>approved. They are completed in the actual period the time was<br>worked, but paid in the period the adjustment was approved. |
| Timekeeper              | A person who records the amount of time worked on behalf of a group of employees.                                                                                                    |

#### **Key Terms**

#### UConn/Core CT Job Aid: Approving Prior Period Adjustments Version 1.0

#### Process Steps 8 (:::: K Reported time Time approver Payable time is routed to Payroll Time approver Reported time approves payable time Timecard is becomes runs through reviews payable time and payable time submitted Time and a paycheck Administration exceptions is created

#### **Process Steps**

| Step | Action                                                                                                    |                                                                                                    | Screen                                                                                                    | shot    |                                                  |
|------|----------------------------------------------------------------------------------------------------|----------------------------------------------------------------------------------------------------|----------------------------------------------------------------------------------------------------|---------|--------------------------------------------------|
| 1    | Navigation: Main Menu > Core-CT HRMS > Manager Self Service > Time Management > Approve Time and<br>Exceptions > Payable Time<br>OR<br>Approve Time on the Core-CT home page                                                                                                    |                                                                                                    |                                                                                                    |         |                                                  |
| 2    | On the Approve Payable<br>Time search page, enter the<br>applicable search criteria,<br>including:<br>• Time Reporter Group<br>• Employee ID<br>• Last Name<br>• First Name<br>• Department<br>To see all prior period<br>adjustments, <u>delete</u> the<br>Start Date. Deleting the<br>Start Date will show all time<br>that needs approval. Enter<br>the End Date for the current | Approve Payable Time<br>Approve Time for Time<br>Final Selection<br>Selection Criterion<br>Time Reporter Group<br>Employee ID<br>Empl Record<br>Last Name<br>First Name<br>Department<br>Change Time in View<br>Start Date 06/14/2010 | Set ID       Selection Criterio         Set ID       Selection Criterio         Image: Set ID       Image: Selection Criterio         Image: Selection Criterio       Image: Selection Criterio         Image: Selection Criterio       Image: Selection Criterio         Image: Selectio Criterio       Image: Selection Cr | n Value | Get Employees<br>Clear Criteria<br>Save Criteria |
|      | pay period.<br>Click <b>Get Employees.</b>                                                                                                    |                                                                                                    |                                                                                                    |         |                                                  |

### UConn/Core CT Job Aid: Approving Prior Period Adjustments Version 1.0

| Step | Action                                                                                                    | Screenshot                                                                                                    |
|------|----------------------------------------------------------------------------------------------------|----------------------------------------------------------------------------------------------------|
| 3    | If the <b>Start Date</b> is not<br>deleted, and there is time<br>that Needs Approval outside<br>of the dates that were<br>selected, the following<br>message will open:<br>Click <b>OK</b> to close this                                                                                                    | Message<br>There is Needs Approval time for dates prior to the Start Date selected for<br>employee 164277 (20100,19)<br>OK                                                                                                    |
|      | message.                                                                                                    |                                                                                                    |
| 4    | Review the search results at<br>the bottom of the <b>Approve</b><br><b>Payable Time</b> search page.<br>The results display time that<br>needs approval in the<br>current pay period, and<br>employees who adjusted<br>previously approved time.<br>Click on the <b>Last Name</b> of<br>the employee to review the<br>prior period adjustment. | Charlenge         Description         Periodical prior         Periodical prior         Periodical prior         Periodical prior         Periodical prior         Periodical prior         Last Name         First Name         Encodin         Encodin         Name         Addition         Solution         Encodin         Name         Addition         Addition         Addite addition         Addition                                                                                                    |
| 5    | Review and verify the<br>employee's adjusted time is<br>accurate. Select the<br><b>checkbox</b> next to each line<br>of time is approved. Click<br><b>Select All</b> to select all lines<br>of time to be approved.<br>Click <b>Approve.</b>                                                                                                   | Approve Payable Time       Employment Record 0         J.Thaddeus Black       Employment Record 0         Actions *       Previous Employee         Stant Date 0101/2016       Employment Record 0         End Date 06202016       Previous Employee         Approval Details       Image: Control Control Contrelecton Contrel Control Control Control Contrel Control |

UConn/Core CT Job Aid: Approving Prior Period Adjustments Version 1.0

| Step | Action                                                                                                    | Screenshot                                                                                                    |
|------|----------------------------------------------------------------------------------------------------|----------------------------------------------------------------------------------------------------|
| 6    | The following message will<br>appear. Click <b>Yes</b> to approve<br>the rows selected.                                                                                               | Message         Are you sure you want to approve the time selected? (13504,2500)         Once Approved the status cannot be reverted back.         Select Yes to confirm and complete the status change, No to return to the page without updating the status.         Yes       No |
| 7    | A final confirmation<br>message will appear. Click<br><b>OK</b> to close this window.<br>The approved time will be<br>ready to be loaded into<br>Payroll for paycheck<br>calculation. | Save Confirmation  The Save was successful.  OK                                                                                                    |